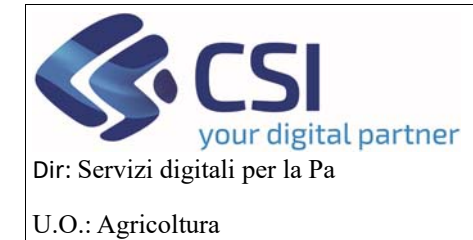

## MANUALE UTENTI

# Istruzioni per l'utilizzo dell'applicativo HORTUS – OCM ORTOFRUTTA

#### Sommario

| Istruzioni per l'utilizzo dell'applicativo HORTUS – OCM ORTOFRUTTA            | 1  |
|-------------------------------------------------------------------------------|----|
| 1. Aggiornamento compagine sociale                                            | 2  |
| 3.1 Dati identificativi                                                       | 5  |
| 3.2 Compagine sociale: visualizzazione, inserimento, modifica e cancellazione | 7  |
| 3.3 Allegati                                                                  | 12 |
| 3.4 Controlli                                                                 | 14 |
| 3.5 Chiusura e trasmissione della domanda                                     | 16 |

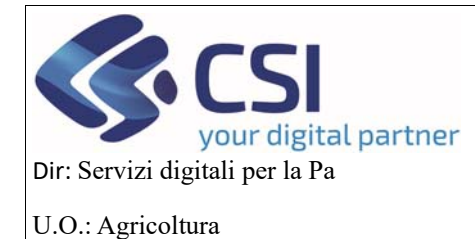

### MANUALE UTENTI

#### 1. Aggiornamento compagine sociale

Per poter effettuare un aggiornamento della compagine sociale bisogna ricercare prima il programma operativo che è stato compilato, quindi cliccare sul link di *RICERCA* 

| : Servizionline                       |                                                            |
|---------------------------------------|------------------------------------------------------------|
| OCM Ortofrutta                        |                                                            |
| Home                                  | Utente 🏝 DEMO 28 CSI PIEMONTE Ente: CSI Piemonte   Esci () |
| NUOVA DOMANDA                         | [VAI ALLA FUNZIONE]                                        |
| RICERCA                               | [VAI ALLA FUNZIONE]                                        |
| MESSAGGIO UTENTE                      | [VAI ALLA FUNZIONE]                                        |
| GESTIONE SISTEMA                      | [VAI ALLA FUNZIONE]                                        |
| NUOVA REPORTISTICA                    | [VALALLA FUNZIONE]                                         |
| REGIONE<br>PIEMONTE                   |                                                            |
| Cookie policy   Note legali e privacy |                                                            |

Esistono varie opzioni di ricerca:

Per cercare un singolo procedimento, si può inserire il codice IT, il CUAA oppure la denominazione dell'op.

Nel caso in cui la ricerca debba essere fatta su un procedimento Annullato si può spuntare la voce Visualizza annullate.

Invece per effettuare una ricerca tra più procedimenti, è possibile selezionare vari criteri o mettere dei filtri, nel nostro caso se si vuole ricercare il programma operativo selezioniamo istanza, tipologia domanda e poi si clicca il pulsante *ricerca*.

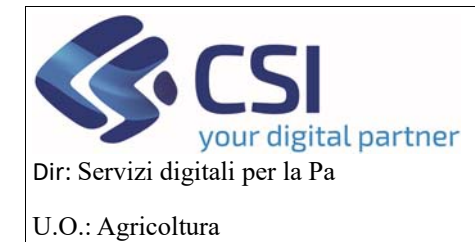

## MANUALE UTENTI

| OCM Ortofrutta            |                                                                                                    |                                                      |
|---------------------------|----------------------------------------------------------------------------------------------------|------------------------------------------------------|
| me / Ricerca procedimento | Uter                                                                                                   | te &: DEMO 28 CSI PIEMONTE Ente: CSI Piemonte   Esci |
| CERCA PROCEDIMENTO        |                                                                                                    |                                                      |
| RICERCA PROCEDIMENTO      |                                                                                                    |                                                      |
| Codice IT                 |                                                                                                    |                                                      |
| CUAA (Codice fiscale)     |                                                                                                    |                                                      |
| Denominazione             |                                                                                                    |                                                      |
| Ricerca storica           |                                                                                                    |                                                      |
| Visualizza annullate      | 0                                                                                                    |                                                      |
|                           |                                                                                                    | ricerca                                              |
|                           |                                                                                                    |                                                      |
|                           |                                                                                                    |                                                      |
| Istanza 📂                 | DOORT - Domande Ortofrutta                                                                             | *                                                    |
|                           |                                                                                                    |                                                      |
| Tipologia domanda 🚬       | 2024 - Campagna Pluriennale / Annuale - dala apertura: 01/01/2024                                      | A                                                    |
|                           | 2024 - Conferma OP - data apertura: 01/01/2024<br>2024 - Riconoscimento OP - data apertura: 01/01/2024 |                                                      |
|                           |                                                                                                    | *                                                    |
| Tipo oggetto              | Programma Operativo Pluriennale                                                                        | A                                                    |
|                           |                                                                                                    |                                                      |
| Stato onnatto             |                                                                                                    | *<br>*                                               |
| sinto oggeno_             |                                                                                                    |                                                      |
|                           |                                                                                                    | v                                                    |
| Dati anagrafici           |                                                                                                    |                                                      |
| CUAA (Codice fiscale)     |                                                                                                    |                                                      |
| Partita IVA               |                                                                                                    |                                                      |
| Denominazione             |                                                                                                    |                                                      |
| Provincia sede legale     | Cerca                                                                                                  |                                                      |
| Comune sede legale        |                                                                                                    |                                                      |
|                           |                                                                                                    |                                                      |

EGIONE PIEMONTE Cookie policy | Note legali e privacy

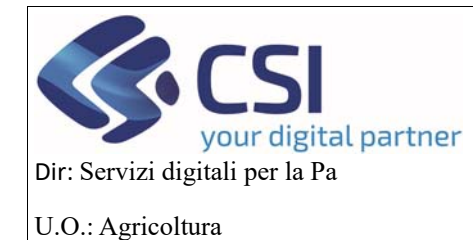

## MANUALE UTENTI

Questa è la videata che appare con l'elenco dei procedimenti per l'oggetto di programma operativo.

Cliccare sull'iconcina con le tre strisce blu, Campagna Pluriennale/Annuale

| į          | OCM Ortofrut                                                                                                    | ta   |                                |                  |  |         |   |                  |           |                    |                                 |                                       |
|------------|----------------------------------------------------------------------------------------------------|------|--------------------------------|------------------|--|---------|---|------------------|-----------|--------------------|---------------------------------|---------------------------------------|
| Home / Ri  | cerca procedimento / E                                                                                                    | 3enc | o procedimenti                 |                  |  |         |   |                  |           |                    | Utente 🛓 DEMO 28 CSI PIEMONTE   | Ente: CSI Plemonte   Esci 🗭           |
| ELENCO     | O PROCEDIMEN                                                                                                    | ITI  |                                |                  |  |         |   |                  |           |                    |                                 |                                       |
|            | PILOGO FILTRI                                                                                                    |      |                                |                  |  |         |   |                  |           |                    |                                 |                                       |
| Visualizza | a annullate: 🔲                                                                                                    |      |                                |                  |  |         |   |                  |           |                    |                                 |                                       |
| <b>T</b>   | Y Contraction of the second second se |      |                                |                  |  |         |   |                  |           |                    |                                 |                                       |
| Pagina 1 d | ti 1 (2 risultati)                                                                                                    |      |                                |                  |  |         |   |                  |           |                    |                                 | ↓ III.                                |
|            | Identificativo                                                                                                    | ¢    | Tipologia domanda 🗍            | Anno<br>campagna |  | CUAA \$ | • | Denominazione \$ | Ge<br>fas | estore<br>escicolo | Ultima istanza<br>trasmessa     | Data trasmissione 🔶<br>ultima istanza |
|            |                                                                                                    |      | Campagna Pluriennale / Annuale | 2024             |  |         |   |                  |           |                    | Programma Operativo Pluriennale | 11/10/2024                            |
|            |                                                                                                    |      | Conferma OP                    | 2024             |  |         |   |                  |           |                    | Domanda di conferma             | 11/10/2024                            |

Cliccare sull'iconcina del + per creare una nuova istanza per il programma annuale, il programma sul quale si vuole fare l'aggiornamento della compagine sociale deve essere nello stato TRASMESSO

| OCM Ortofrutta                                                         |                                                                           |                           |                                   |  |  |  |  |  |  |  |  |
|------------------------------------------------------------------------|---------------------------------------------------------------------------|---------------------------|-----------------------------------|--|--|--|--|--|--|--|--|
| Home / Ricerca procedimento / Elenco proce                             | dimenti / Dettaglio oggetto                                               | Utente 🏝 DEMO 28 CSI PIEM | IONTE Ente: CSI Piemonte   Esci 🗭 |  |  |  |  |  |  |  |  |
| Cuaa: Denor<br>2024 - Campagna Pluriennal<br>Procedimento numero: 2190 | ninazione OP:<br>/ Annuale<br>0000510 - Trasmesso dal 11/10/2024 10:39:56 |                           | Operazioni 🗸 📄                    |  |  |  |  |  |  |  |  |
| Visualizza annullati: 🗌                                                | Visualizza annuliati:                                                     |                           |                                   |  |  |  |  |  |  |  |  |
| ÷ ÷                                                                    | Oggetto/Istanza                                                           | Codice domanda            | Stato                             |  |  |  |  |  |  |  |  |
| ⊡ 🗘 🗘                                                                  | PROGRAMMA PLURIENNALE - TRASMESSO                                         |                           |                                   |  |  |  |  |  |  |  |  |
| <b>I</b>                                                               | Programma Operativo Piuriennale                                           | 21900000510               | Trasmesso                         |  |  |  |  |  |  |  |  |
| ⊡ 🗘 🗘                                                                  | PROGRAMMA ANNUALE - ANNULLATO                                             |                           |                                   |  |  |  |  |  |  |  |  |
| Crea nuova Istanza per il Programma                                    | PROGRAMMA ANNUALE - TRASMESSO                                             |                           |                                   |  |  |  |  |  |  |  |  |
|                                                                        | Programma Esecutivo Annuale                                               | 21900000510-AN-02         | Trasmesso                         |  |  |  |  |  |  |  |  |

Si aprirà un popup dove si potrà selezionare l'istanza che si vuole creare, quindi la comunicazione aggiornamento compagine sociale e l'oggetto di partenza che può essere il programma operativo pluriennale o il programma esecutivo annuale

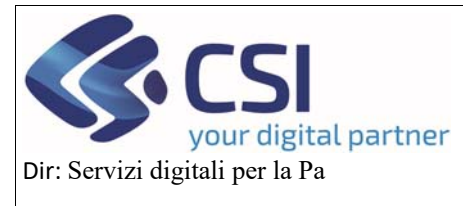

# OCM ORTOFRUTTA MANUALE UTENTI

U.O.: Agricoltura

|                                                             | CREAN    | JOVA ISTANZA X                                                                                    |           |   |
|-------------------------------------------------------------|----------|---------------------------------------------------------------------------------------------------|-----------|---|
| Home   Racerca procedimento   Elenco procedi                | mente    | iona Istanza                                                                                      |           |   |
| Cuaa: Denomi                                                | nazio    | Programma Annuale [2023]                                                                          | •         |   |
| Procedimento numero: 21900                                  | 000511 0 | Programma Esecutivo Annuale - [POANN]                                                             |           |   |
|                                                             | 0        | Comunicazione evento - [COMEV]                                                                    |           |   |
| Cuaa: Denomi                                                | nazio    | Comunicazione aggiornamento compagine sociale - [AGGCO]                                           | •         |   |
| 2024 - Campagna Pluriennale /<br>Procedimento numero: 21900 | 000510 O | Modifica programma annuale - [POAGG]                                                              |           |   |
|                                                             | 0        | Comunicazione per invio documentazione integrativa - [COMDI]                                      |           |   |
|                                                             | 0        | Domanda di anticipo - [DOANT]                                                                     |           | _ |
| ++                                                          | oggel O  | Rendicontazione spese • [RENSP]                                                                   | Stato     |   |
|                                                             | PROG     |                                                                                                   |           |   |
| <b>I</b>                                                    | Progra   | Note Inserire le note (al massimo 4000 caratteri) che compariranno nell'iter dell'Oggetto/Istanza | Trasmesso |   |
| • • •                                                       | PROG     | iona oggetto di partenza                                                                          |           |   |
|                                                             | PROG     | Programma Esecutivo Annuale - [POANN]                                                             |           |   |
| =                                                           | Progra   | Programma Operativo Pluriennale - [POPLU]                                                         | Trasmesso |   |
|                                                             | C        | ludi                                                                                              |           |   |
| REGIONE<br>PIEMONTE                                         |          |                                                                                                   |           |   |

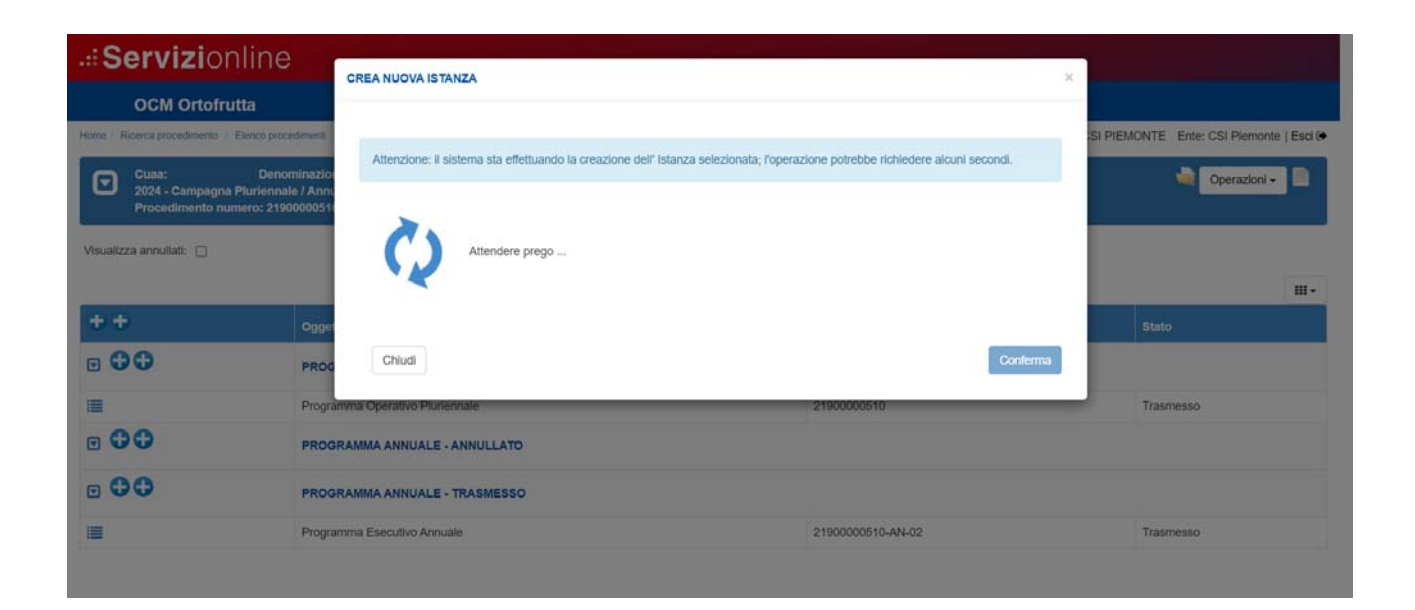

#### 3.1 Dati identificativi

Questo è il primo quadro che si presenterà all'utente, dove ci saranno dei campi già valorizzati attraverso il fascicolo di anagrafe.

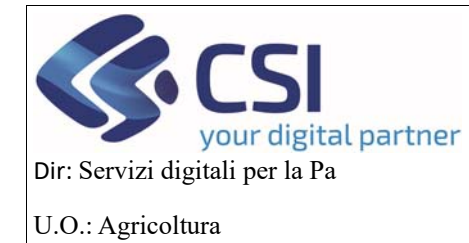

Cookie policy | Note legali e privacy

# OCM ORTOFRUTTA

## MANUALE UTENTI

Nello specifico, questo quadro l'OP lo troverà già completo dei campi relativi ai dati generali del cuaa e del

rappresentante legale, nonché dell'ente competente.

| OCM Ortofrutta  Recerca procedmenta / Elenco procedin Cuaa: Denomin 2024 - Campagna Pluriennale / Procedimento numero: 21900 Comunicazione aggiornamento Dati Identificatul Compagine sentice                     | nenti / Dettaglio oggetto / Dati identificativi<br>azione OP:<br>Annuale<br>00502 - Trasmesso dal 10/10/2024 09:05:<br>o compagine sociale - In bozza dal 17/10/ |                    | Utente 🏝 DEMO 28 CSI PIEMONTE Ente: CSI Piemonte   Er |
|----------------------------------------------------------------------------------------------------|----------------------------------------------------------------------------------------------------|--------------------|-------------------------------------------------------|
| Ricerca procedimento / Elenco procedim       Cuaa:     Denomini       2024 - Campagna Pluriennale / Procedimento numero: 219000       Comunicazione aggiornamento       Dati       Compagine       Identificativi | nenti / Dettaglio oggetto / Dati identificativi<br>azione OP:<br>Annuale<br>00502 - Trasmesso dal 10/10/2024 09:05:<br>compagine sociale - In bozza dal 17/10/   |                    | Utente 🏝 DEMO 28 CSI PIEMONTE Ente: CSI Piemonte   Er |
| Cuaa: Denomin<br>2024 - Campagna Pluriennale /<br>Procedimento numero: 219000<br>Comunicazione aggiornamento<br>Dati<br>identificatul                                                                             | azione OP;<br>Annuale<br>00502 - Trasmesso dal 10/10/2024 09:05;<br>) compagine sociale - In bozza dal 17/10/                                                    |                    | Operazioni 🗸 뉔 🗎 🖨                                    |
| Dati Compagine                                                                                                    | n an an an an an an an an an an an an an                                                                                                    | 8<br>2024 10:21:22 |                                                       |
| Sociale                                                                                                    | Allegati Controlli                                                                                                    |                    |                                                       |
| B DATI PROCEDIMENTO                                                                                                    |                                                                                                    |                    |                                                       |
| OP/AOP Transnazionali                                                                                                    |                                                                                                    |                    |                                                       |
| Descrizione breve dell'OP                                                                                                    |                                                                                                    |                    |                                                       |
| Codice IT                                                                                                    |                                                                                                    |                    |                                                       |
| Note                                                                                                    |                                                                                                    |                    |                                                       |
| Note                                                                                                    |                                                                                                    |                    |                                                       |
| AOP                                                                                                    | SI ■ NO                                                                                                    |                    |                                                       |
|                                                                                                    |                                                                                                    |                    |                                                       |
| Ente competente                                                                                                    |                                                                                                    |                    |                                                       |
| Umicio                                                                                                    |                                                                                                    |                    |                                                       |
| Cup<br>Note                                                                                                    |                                                                                                    |                    |                                                       |
| Note                                                                                                    |                                                                                                    |                    |                                                       |
| DATI GENERALI                                                                                                    |                                                                                                    |                    |                                                       |
| Cuaa                                                                                                    |                                                                                                    |                    |                                                       |
| Partita IVA                                                                                                    |                                                                                                    |                    |                                                       |
| Denominazione                                                                                                    |                                                                                                    |                    |                                                       |
| Intestazione azienda                                                                                                    |                                                                                                    |                    |                                                       |
| Forma giuridica                                                                                                    |                                                                                                    |                    |                                                       |
| Sede legale                                                                                                    |                                                                                                    |                    |                                                       |
| Telefono                                                                                                    |                                                                                                    |                    |                                                       |
| Email                                                                                                    |                                                                                                    |                    |                                                       |
| PEC                                                                                                    |                                                                                                    |                    |                                                       |
| CAA                                                                                                    |                                                                                                    |                    |                                                       |
| DATA DICHIARAZIONE CONSISTEN                                                                                                    | IZA                                                                                                    |                    |                                                       |
| DATA COSTITUZIONE                                                                                                    |                                                                                                    |                    |                                                       |
|                                                                                                    |                                                                                                    |                    |                                                       |
|                                                                                                    |                                                                                                    |                    |                                                       |
| S HIS BARE NALT LEGALE                                                                                                    |                                                                                                    |                    |                                                       |
| Codice Fiscale                                                                                                    |                                                                                                    |                    |                                                       |
|                                                                                                    |                                                                                                    |                    |                                                       |
| Cognome                                                                                                    |                                                                                                    |                    |                                                       |
| Cognome<br>Nome                                                                                                    |                                                                                                    |                    |                                                       |
| Cognome<br>Nome<br>Telefono                                                                                                    |                                                                                                    |                    |                                                       |
| Cognome<br>Nome<br>Telefono<br>Email                                                                                                    |                                                                                                    |                    |                                                       |
| Cognome<br>Nome<br>Telefono<br>Email                                                                                                    |                                                                                                    |                    |                                                       |
| Cognome<br>Nome<br>Telefono<br>Email                                                                                                    |                                                                                                    |                    |                                                       |

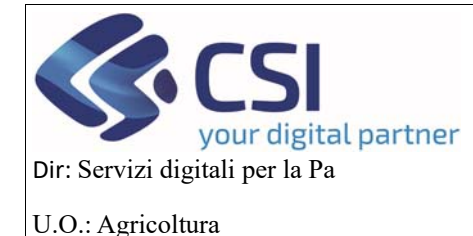

## MANUALE UTENTI

#### 3.2 Compagine sociale: visualizzazione, inserimento, modifica e cancellazione

l'OP/AOP può ricreare la sua compagine sociale o cliccando sul pulsante *Importa Soci* o aggiungendo singolarmente dei soci che possono essere produttori (almeno 1 deve esserlo) e non produttori (non sono obbligatori).

Cliccando sul pulsante *Importa Soci* si apre una finestra dove vengono presentati in automatico i prodotti che sono stati scelti nel quadro "Prodotti Richiesti" ma relativi alla domanda di conferma, riconoscimento o all'estensione della stessa, si selezionano scegliendo anche la tipologia e poi si clicca sul pulsante *Conferma* per salvarli.

|         | Coltur  | a                 |               |     |             |      | Тірс              | ologia prodotto                      |                 |               |                  |        |
|---------|---------|-------------------|---------------|-----|-------------|------|-------------------|--------------------------------------|-----------------|---------------|------------------|--------|
| a       | Selezio | ona Tutto         |               |     |             |      | [-                | selezionare                          |                 |               |                  |        |
| 2       | Mele, p | pere e cotogne, f | fresche       |     |             |      | F                 | - selezionare<br>resco<br>rasformato |                 |               |                  |        |
| 2       | Mele    |                   |               |     |             |      |                   | selezionare                          |                 |               |                  |        |
| 2       | Pere    |                   |               |     |             |      | -                 | selezionare                          |                 |               |                  |        |
| 2       | Cotogne |                   |               |     |             |      |                   | selezionare                          |                 |               |                  |        |
| Annulla |         |                   |               |     |             |      |                   |                                      |                 |               | tmporta Soci     | onferr |
|         |         | Cuaa              | Denominazione | Caa | Perc. quote | Voti | Secondo Livello   | CUAA Primo livello                   | Data ammissione | Data adesione | Data inserimento |        |
|         |         |                   |               |     | 22          | Name | in second travelo | 19                                   |                 | 2.            |                  |        |

Il quadro Compagine Sociale, dopo questa operazione di Importa soci, si compilerà in automatico. I soci importati saranno legati al prodotto che conferiscono.

In caso di importazione con soci già presenti il sistema importerà i nuovi soci mancanti o nuovi prodotti scelti su soci già presenti (se disponibili).

In questo quadro sarà possibile anche mettere dei filtri o visualizzare o meno alcune colonne, tramite le apposite icone.

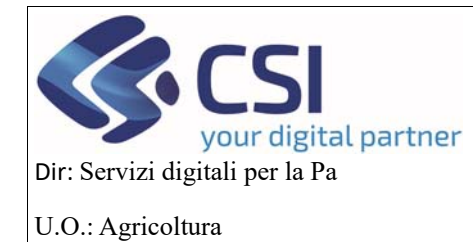

## MANUALE UTENTI

| ervizionline                                                                    | е                                                                |                                          |                              |                 |                   |                    |                 |                            |                               |
|---------------------------------------------------------------------------------|------------------------------------------------------------------|------------------------------------------|------------------------------|-----------------|-------------------|--------------------|-----------------|----------------------------|-------------------------------|
| OCM Ortofrutta                                                                  |                                                                  |                                          |                              |                 |                   |                    |                 |                            |                               |
| cerca procedimento   Elenco pro                                                 | cedimenti / Dettaglio ogget                                      | to / Compagine sociali                   | 0                            |                 |                   |                    | Utente 🏝: DEM   | O 28 CSI PIEMO             | NTE Ente: CSI Piemo           |
| 2024 - Campagna Plurienn<br>Procedimento numero: 219<br>Comunicazione aggiornam | ale / Annuale<br>300000502 - Trasmesso<br>iento compagine social | dal 10/10/2024 09<br>e - In bozza dal 17 | :05:28<br>//10/2024 10:21:22 |                 |                   |                    |                 |                            | Operazioni 🗸 🔌 📄              |
| Dati Compagin<br>identificativi sociale                                         | e Allegati Contr                                                 | rolli                                    |                              |                 |                   |                    |                 |                            |                               |
| ELENCO SOCI                                                                     |                                                                  |                                          |                              |                 |                   |                    |                 |                            |                               |
| ▼<br>× Rimuovi Filtri                                                           |                                                                  |                                          |                              |                 |                   |                    |                 |                            | Importa Soci                  |
| Cuaa Cuaa Primo Livello Denominazione                                           | trebbe richiedere fino                                           | ad un palo di minu                       | iti a seconda del num        | ero di soci e/o | prodotti presenti |                    |                 |                            |                               |
| Flag Secondo Livello                                                            | logo Socio                                                       |                                          |                              |                 |                   |                    |                 |                            | ✓ III-                        |
| Pagina 1 di 3 (21 risultati)                                                    | 10 - records per pag                                             | ina                                      |                              |                 |                   |                    |                 | « c                        | 1 2 3 > »                     |
| Cuaa                                                                            | Denominazione                                                    | Caa                                      | N. Valore quote              | Voti<br>0       | Secondo Livello   | CUAA Primo livello | Data ammissione | Data adesion<br>26/04/2016 | e Data inserimento 09/10/2024 |
|                                                                                 |                                                                  |                                          | 0,00                         | 0               |                   |                    |                 | 04/10/2016                 | 09/10/2024                    |
| Q /<br>()                                                                       |                                                                  |                                          | 0,00                         | 0               |                   |                    |                 | 26/04/2016                 | 09/10/2024                    |
| <b>Q</b> 🗶                                                                      |                                                                  |                                          | 0,00                         | 0               |                   |                    |                 | 01/07/2020                 | 09/10/2024                    |
| Q /<br>()                                                                       |                                                                  |                                          | 0,00                         | 0               |                   |                    |                 | 04/10/2016                 | 09/10/2024                    |
|                                                                                 |                                                                  |                                          | 0,00                         | 0               |                   |                    |                 | 26/04/2016                 | 09/10/2024                    |
| 0, 1                                                                            |                                                                  |                                          | 0,00                         | 0               |                   |                    |                 | 26/04/2016                 | 09/10/2024                    |
|                                                                                 |                                                                  |                                          | 0,00                         | 0               |                   |                    |                 | 26/04/2016                 | 09/10/2024                    |
|                                                                                 |                                                                  |                                          | 0,00                         | 0               |                   |                    |                 | 26/04/2016                 | 09/10/2024                    |
|                                                                                 |                                                                  |                                          | 0,00                         | 0               |                   |                    |                 | 26/04/2016                 | 09/10/2024                    |
|                                                                                 |                                                                  |                                          |                              |                 |                   |                    |                 |                            | Aggiungi                      |
| ELENCO SOCI NON P                                                               | RODUTTORI                                                        |                                          |                              |                 |                   |                    |                 |                            | <ul><li>✓ Ⅲ-</li></ul>        |
| Cuaa                                                                            | D                                                                | enominazione                             | Ruolo                        |                 | Data ammissione   | Data adesione      | Data inser      | imento                     | Valore quote                  |

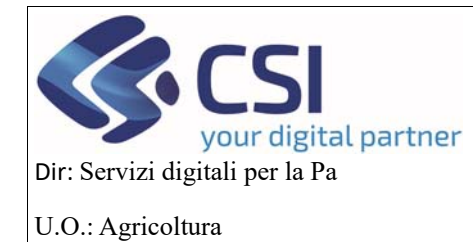

## MANUALE UTENTI

| vizionline                                                               | 9                                                           |                                        |                                      |                 |                     |                    |                |                                                 |                   |
|--------------------------------------------------------------------------|-------------------------------------------------------------|----------------------------------------|--------------------------------------|-----------------|---------------------|--------------------|----------------|-------------------------------------------------|-------------------|
| CM Ortofrutta                                                            |                                                             |                                        |                                      |                 |                     |                    |                |                                                 |                   |
| J procedimento / Elenco pro                                              | cedimenti / Dettaglio og                                    | getto / Compagine s                    | ociale                               |                 |                     |                    | Utente 🏝: Di   | EMO 28 CSI PIEMO                                | NTE Ente: CSI Ple |
| 24 - Campagna Plurienn<br>ocedimento numero: 21<br>municazione aggiornan | ale / Annuale<br>900000502 - Trasmes<br>tento compagine soc | so dal 10/10/202<br>iale - In bozza di | 4 09:05:28<br>al 17/10/2024 10:21:22 |                 |                     |                    |                | C                                               | operazioni 🗸 🕍 📗  |
| ti Compagir<br>entificativi sociale                                      | e Allegati Co                                               | introlli                               |                                      |                 |                     |                    |                |                                                 |                   |
| LENCO SOCI                                                               |                                                             |                                        |                                      |                 |                     |                    |                |                                                 |                   |
| Ŧ                                                                        |                                                             |                                        |                                      |                 |                     |                    |                |                                                 | Importa Soc       |
| Attenzione!<br>Il download dei file exce                                 | I potrebbe richiedere fl                                    | no ad un palo di r                     | minuti a seconda del nu              | mero di soci e/ | o prodotti presenti |                    |                |                                                 |                   |
| 🔀 Download Excel R                                                       | lepilogo Socio                                              |                                        |                                      |                 |                     |                    |                |                                                 |                   |
|                                                                          |                                                             |                                        |                                      |                 |                     |                    |                |                                                 | ✓ III.            |
| agina 1 di 3 (21 risultati)                                              | 10 - records per p                                          | agina                                  |                                      |                 |                     |                    |                | Cuaa                                            | ne                |
| Cuaa                                                                     | Denominazion                                                | e Caa                                  | N. Valore quote                      | Voti            | Secondo Livello     | CUAA Primo livello | Data ammission | e Caa                                           |                   |
| 2 /                                                                      |                                                             |                                        | 0,00                                 | 0               |                     |                    |                | <ul> <li>N. Valore que</li> <li>Voti</li> </ul> | ote               |
| 0                                                                        |                                                             |                                        |                                      |                 |                     |                    |                | Secondo Live                                    | ollo              |
| 0. /                                                                     |                                                             |                                        | 0,00                                 | 0               |                     |                    |                | CUAA Primo                                      | livello           |
| 0                                                                        |                                                             |                                        |                                      |                 |                     |                    |                | Data adesion                                    | ie .              |
|                                                                          |                                                             |                                        | 0,00                                 | 0               |                     |                    |                | Data inserim                                    | ento              |
| 1                                                                        |                                                             |                                        |                                      |                 |                     |                    |                |                                                 |                   |
| <u> </u>                                                                 |                                                             |                                        | 0.00                                 | 0               |                     |                    |                | 01/07/2020                                      | 09/10/2024        |
|                                                                          |                                                             |                                        | 0,00                                 |                 |                     |                    |                | C II C II C II C II C II C II C II C I          | 00.1012021        |
| 0                                                                        |                                                             |                                        | 0.00                                 | 0               |                     |                    |                | 04/10/2016                                      | 00/10/2024        |
|                                                                          |                                                             |                                        | 0,00                                 | 0               |                     |                    |                | 04/10/2010                                      | 00110/2024        |
| 0                                                                        |                                                             |                                        | 0.00                                 |                 |                     |                    |                | 0010110010                                      | 0011010001        |
|                                                                          |                                                             |                                        | 0,00                                 | 0               |                     |                    |                | 26/04/2016                                      | 09/10/2024        |
|                                                                          |                                                             |                                        |                                      |                 |                     |                    |                |                                                 |                   |
|                                                                          |                                                             |                                        | 0,00                                 | 0               |                     |                    |                | 26/04/2016                                      | 09/10/2024        |
|                                                                          |                                                             |                                        |                                      |                 |                     |                    |                | a plan a provinci                               |                   |
|                                                                          |                                                             |                                        | 0,00                                 | 0               |                     |                    |                | 26/04/2016                                      | 09/10/2024        |
|                                                                          |                                                             |                                        |                                      |                 |                     |                    |                |                                                 |                   |
|                                                                          |                                                             |                                        | 0,00                                 | 0               |                     |                    |                | 26/04/2016                                      | 09/10/2024        |
|                                                                          |                                                             |                                        |                                      |                 |                     |                    |                |                                                 |                   |
| 21                                                                       |                                                             |                                        | 0,00                                 | 0               |                     |                    |                | 26/04/2016                                      | 09/10/2024        |
| 19                                                                       |                                                             |                                        |                                      |                 |                     |                    |                |                                                 |                   |
|                                                                          |                                                             |                                        |                                      |                 |                     |                    |                |                                                 | Analyze           |
|                                                                          |                                                             |                                        |                                      |                 |                     |                    |                |                                                 | · especially      |
|                                                                          |                                                             |                                        |                                      |                 |                     |                    |                |                                                 |                   |
|                                                                          |                                                             |                                        |                                      |                 |                     |                    |                |                                                 |                   |
| LENCO SOCI NON P                                                         | RODUTTORI                                                   |                                        |                                      |                 |                     |                    |                |                                                 |                   |
| LENCO SOCI NON P                                                         | RODUTTORI                                                   |                                        |                                      |                 |                     |                    |                |                                                 | V III.            |
| LENCO SOCI NON P                                                         | RODUTTORI                                                   | Denominazione                          | Buelo                                |                 | Data ammissione     | Data adecione      | Data in        | serimento                                       | Valore quote      |

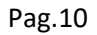

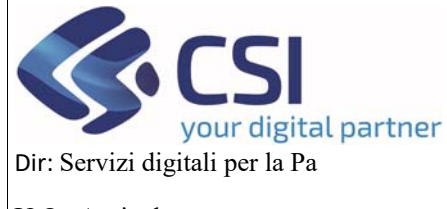

### MANUALE UTENTI

U.O.: Agricoltura

Accanto ad ogni record che costituisce l'elenco dei soci, cliccando sull'icona della lente d'ingrandimento abbiamo la possibilità di *visualizzare* le colture che conferisce una determinata OP

| Codice Nc  | Coltura                    | Tipologia prodotto | Data inserimento | Valore Quote | Voti |
|------------|----------------------------|--------------------|------------------|--------------|------|
| 0810500090 | Kiwi (Actinidia deliciosa) | Fresco             | 28/09/2024       | 0            | 0    |
| 0810500010 | Klwl (Actinidia sinensis)  | Fresco             | 28/09/2024       | 0            | 0    |

Oppure cliccando sull'icona della matita si potrà *modificare* il record in tutti i suoi campi eccetto il cuaa. Sarà possibile *eliminare* un prodotto associato tramite il cestino a sinistra del prodotto scelto oppure sarà possibile, cliccando il pulsante *Aggiungi, inserire* un prodotto non ancora presente nella lista legata al socio che si sta modificando

| MODIFICA | SOCIO      |                                    |         |                  |   |       |         |      |          |
|----------|------------|------------------------------------|---------|------------------|---|-------|---------|------|----------|
|          | Cuaa       | Data adesione                      |         | Data inserimento |   | Valor | e quote | Voti |          |
|          |            | 27/02/2020                         |         | 01/10/2024       | 6 | 0     |         | 0    |          |
|          |            |                                    |         |                  |   |       |         |      |          |
| ÷        | Codice Nc  | Coltura                            | Cottura |                  |   |       |         |      |          |
| 0 🗓      | 0802210000 | Nocciole (Corylus spp.) con guscio |         |                  |   |       | Fresco  |      |          |
| 0 🖞      | 0809290000 | Altre ciliegie                     |         |                  |   |       | Fresco  |      |          |
| 0 🗊      | 0810500090 | Kiwi (Actinidia deliciosa)         |         |                  |   |       | Fresco  |      |          |
| 0 🗊      | 0810500010 | Kiwi (Actinidia sinensis)          |         |                  |   |       | Fresco  |      |          |
|          |            |                                    |         |                  |   |       |         |      |          |
| Annulla  |            |                                    |         |                  |   |       |         |      | Conferma |

Con il cestino presente nella lista generale dei soci si potrà cancellare il socio selezionato.

Cliccando sull'iconcina della casetta

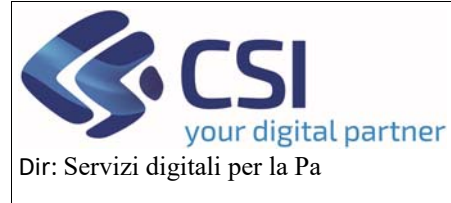

## MANUALE UTENTI

U.O.: Agricoltura

| 2                  | 0,00 | 0 | 04/08/2016 | 20/09/2024 |
|--------------------|------|---|------------|------------|
|                    | 0,00 | 0 | 04/08/2016 | 20/09/2024 |
| Vuualizza dettagli | 0,00 | 0 | 04/08/2016 | 20/09/2024 |
|                    | 0,00 | 0 | 04/08/2016 | 20/09/2024 |
|                    | 0,00 | 0 | 27/08/2018 | 20/09/2024 |
|                    | 0,00 | 0 | 27/08/2018 | 20/09/2024 |
|                    | 0,00 | 0 | 27/08/2018 | 20/09/2024 |

sarà possibile importare o aggiungere un singolo socio.

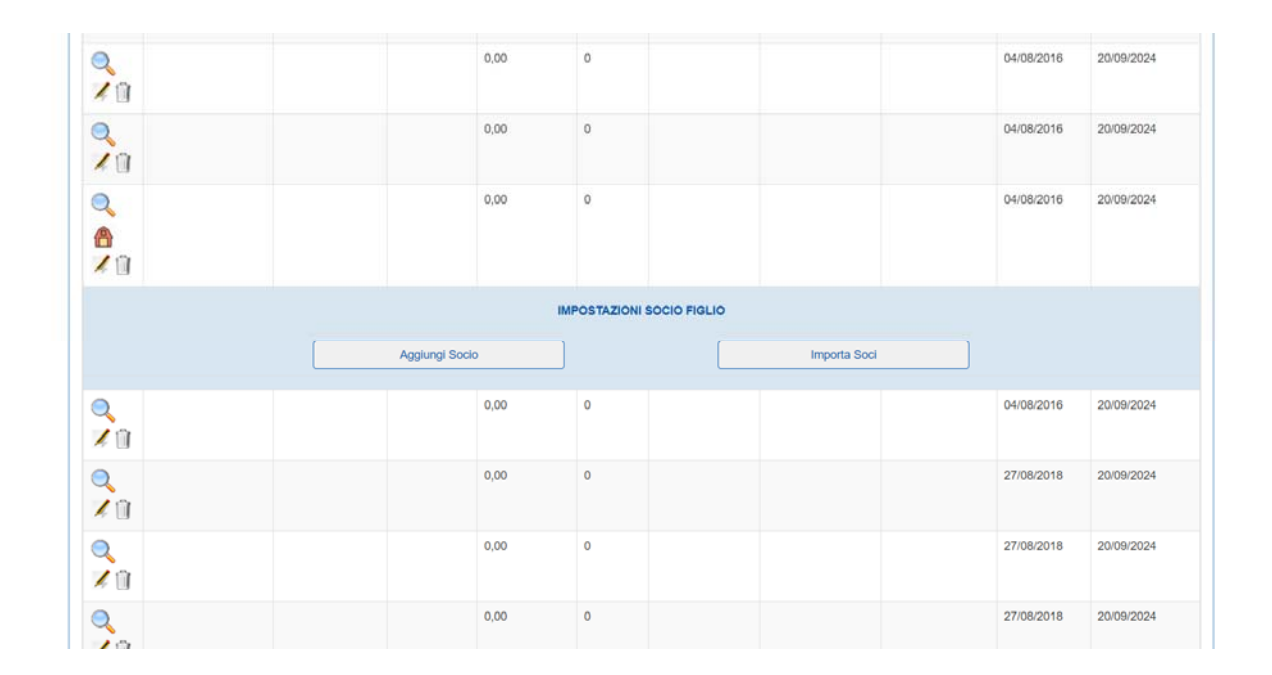

Per il socio di secondo livello viene indicato a video il socio "padre" indicato nella colonna CUAA primo livello, il socio di secondo livello può essere identificato tramite la colonna *Secondo Livello* valorizzata a S

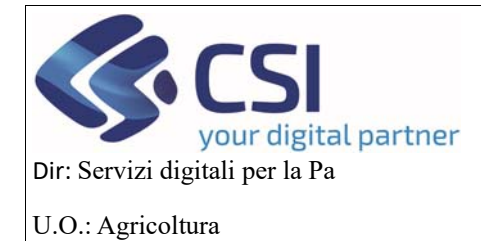

## MANUALE UTENTI

Valore quote Voti do Livello CUAA Primo livello Data adesione Data inserimento 0,00 27/08/2018 01 0 20/09/2024 1 0,00 0 27/08/2018 20/09/2024 01 0 01 0,00 04/08/2016 20/09/2024 0 0 01 0,00 04/08/2016 20/09/2024 'n Û 01 0,00 04/08/2016 20/09/2024 0 1 Q 0,00 0 04/08/2016 20/09/2024 81 01 0,00 22/09/2022 20/09/2024 Û 0,1 0,00 0 s 12/08/2016 20/09/2024 Û

#### 3.3 Allegati

In questo quadro si può allegare un documento generico ma solo in formato pdf cliccando sul link *Allega file* e nel caso ce ne fossero tanti cliccando sul pulsante *Scarica tutti gli allegati* i documenti possono essere scaricati in un unico file .zip

|          | OCM Or                                | tofrutta                                                  |                                              |                                       |                 |                                      |              |                                                          |
|----------|---------------------------------------|-----------------------------------------------------------|----------------------------------------------|---------------------------------------|-----------------|--------------------------------------|--------------|----------------------------------------------------------|
| kome / F | licerca procedim                      | ento / Elenco proces                                      | dinienti 7 Detta                             | glio oggetto / Allega                 | 0               |                                      |              | Utente &: DEMO 28 CSI PIEMONTE Ente: CSI Piemonte   Esci |
|          | 2024 - Cam<br>Procedimer<br>Comunicaz | bagna Pluriennale<br>ito numero: 21900<br>one aggiornamer | e / Annuale<br>0000502 - Tra<br>nto compagir | smesso dal 10/1<br>le sociale - Trasr | 02-CA-01        | Operazioni - 🍬 📄 🖶 🔂                 |              |                                                          |
| i        | Dati<br>identificativi                | Compagine<br>sociale                                      | Allegati                                     | Controlli                             |                 |                                      |              |                                                          |
|          |                                       |                                                           |                                              |                                       |                 |                                      |              | Scarica tutti gli allegati                               |
|          |                                       | ITA                                                       |                                              |                                       |                 |                                      |              |                                                          |
|          |                                       | Nome Allegato                                             |                                              |                                       | Carica Allegato | >                                    | N            | lote                                                     |
|          | Û 🎦                                   | prova                                                     |                                              |                                       | Relazione sulle | strutture operative di cui si avvale | e l'OP.pdf p | rova                                                     |
|          |                                       |                                                           |                                              |                                       |                 |                                      |              |                                                          |
|          |                                       |                                                           |                                              |                                       |                 |                                      |              |                                                          |
|          |                                       |                                                           |                                              |                                       |                 |                                      |              |                                                          |

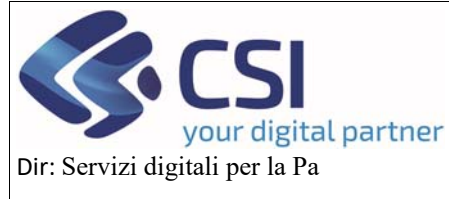

# OCM ORTOFRUTTA MANUALE UTENTI

#### U.O.: Agricoltura

| .::S   | erviz                                 | ionline                                            |                                                   |                                                                    | ALLEGATO                                       |                                                       |
|--------|---------------------------------------|----------------------------------------------------|---------------------------------------------------|--------------------------------------------------------------------|------------------------------------------------|-------------------------------------------------------|
|        | OCM Or                                | tofrutta                                           |                                                   | INSERIMENTO NOOVO                                                  | ALLEGRIG                                       |                                                       |
| Home F | icerca procedin                       | sento / Elenco procedimenti /                      | Dettaglio oggetto / Allega                        | Nome allegato *                                                    | prova                                          | Utente 🏝 DEMO 28 CSI PIEMONTE Ente: CSI Piemonte   Es |
| Ø      | 2024 - Campagna Pluriennale / Annuale |                                                    |                                                   | Note *                                                             | prova                                          | Operazioni - 🝓 🗎 🖶                                    |
|        | Procedime<br>Comunicaz                | nto numero: 21900000502<br>tione aggiornamento com | 2 - Trasmesso dal 10/1<br>1pagine sociale - In bo | File da allegare *                                                 | Atto costitutivo e statuto conformi al regolam | Cerca File                                            |
| i      | Dati<br>identificativ                 | Compagine Alle<br>sociale                          | gati Controlli                                    | annulla                                                            |                                                | conferma                                              |
|        | alle                                  | GATI                                               |                                                   |                                                                    |                                                | Scarica tutti gil allegati                            |
|        |                                       | Nome Allegato                                      |                                                   | Carica Al                                                          | legato                                         | Note                                                  |
|        | 🗋 🖪 prova                             |                                                    | Relazione                                         | Allega file<br>sulle strutture operative di cui si avvale l'OP.pdf | prova                                          |                                                       |
|        |                                       |                                                    |                                                   |                                                                    |                                                |                                                       |

Una volta inseriti i dati, se si vuole visualizzare il contenuto dell'allegato si clicca sull'icona del pdf, se per errore si è inserito un allegato non corretto si può eliminare cliccando sull'icona del cestino accanto ad ogni singolo file.

| .::S   | Servizionline                                                                                                    |                      |          |           |                                                               |                            |  |  |  |  |  |
|--------|----------------------------------------------------------------------------------------------------|----------------------|----------|-----------|---------------------------------------------------------------|----------------------------|--|--|--|--|--|
|        | OCM Ortofrutta                                                                                                    |                      |          |           |                                                               |                            |  |  |  |  |  |
| Home / | ome / Ricerca procedmento / Elenco procedmento / Dettagio oggetto / Alegati Utente 🏜 DEMO 28 CSI PIEMONTE Ente: CSI Piemonte   Es                                                                                                    |                      |          |           |                                                               |                            |  |  |  |  |  |
|        | Coperazioni - Coperazioni - Co |                      |          |           |                                                               |                            |  |  |  |  |  |
| i      | Dati<br>identificativi                                                                                                    | Compagine<br>sociale | Allegati | Controlli |                                                               |                            |  |  |  |  |  |
|        |                                                                                                    |                      |          |           |                                                               | Scarica tutti gli allegati |  |  |  |  |  |
|        |                                                                                                    | SATI                 |          |           |                                                               |                            |  |  |  |  |  |
|        |                                                                                                    | Nome Allegato        |          |           | Carica Allegato                                               | Note                       |  |  |  |  |  |
|        |                                                                                                    |                      |          |           | Allega file                                                   |                            |  |  |  |  |  |
|        | 11 📔                                                                                                    | prova                |          |           | Relazione sulle strutture operative di cui si avvale l'OP.pdf | prova                      |  |  |  |  |  |
|        |                                                                                                    |                      |          |           |                                                               |                            |  |  |  |  |  |
|        |                                                                                                    |                      |          |           |                                                               |                            |  |  |  |  |  |

Nel caso in cui si cerchi di allegare un formato diverso dal pdf l'errore viene segnalato all'utente

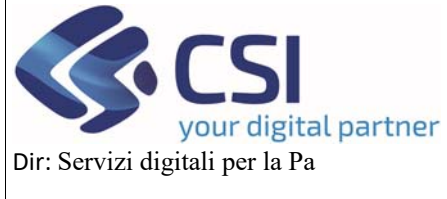

# OCM ORTOFRUTTA MANUALE UTENTI

#### U.O.: Agricoltura

| .::S     | ervizionline                                                                                                    |                                                                                                    |                                                            |
|----------|----------------------------------------------------------------------------------------------------|----------------------------------------------------------------------------------------------------|------------------------------------------------------------|
| Home / 1 | OCM Ortofrutta<br>Roerca procedmento / Elenco procedimento / Dettaglio oggetto / Alego                                                                                                    | Sono stati rilevati degli errori nei dati inseriti. I campi errati sono stati X                                                                   | Utente 🌢: DEMO 28 CSI PIEMONTE Ente: CSI Piemonte   Esci 🕀 |
| ()<br>I  | 2024 - Campagna Pluriennale / Annuale<br>Procedimento numero: 21900000502 - Trasmesso dal 101<br>Comunicazione aggiornamento compagine sociale - In bo<br>Dati Compagine Allegati Controlli<br>identificativi sociale | Nome allegato *     File di test       Note *     Estensione del file non valida, è possibile allegare       File da allegare *     solo file pdf | Operazioni 🗸 🗎 📑 🔒                                         |
|          | O ALLEGATI Nome Allegato                                                                                                    | Carica Allegato Note Allega file                                                                                                    | Scarica tuti gli allegati                                  |
|          |                                                                                                    |                                                                                                    |                                                            |

#### 3.4 Controlli

Una volta compilata tutta la domanda di aggiornamento della compagine sociale, si possono verificare attraverso il quadro dei controlli, che tutte le parti della domanda siano state compilate in modo corretto, altrimenti scattano degli errori bloccanti, che impediscono alla domanda di poter essere trasmessa alla regione.

Questi controlli si attivano cliccando sul pulsante esegui controlli

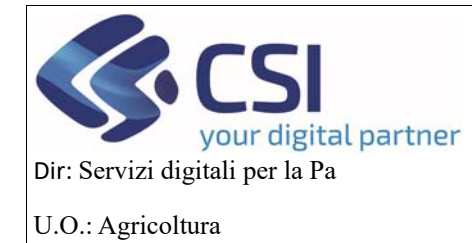

## MANUALE UTENTI

| OCM Ortofrutta                                                                                                    |                                                   |                                                                                                    |                                                                                   |                                                                                                    |              |      |             |                             |
|----------------------------------------------------------------------------------------------------|---------------------------------------------------|----------------------------------------------------------------------------------------------------|-----------------------------------------------------------------------------------|----------------------------------------------------------------------------------------------------|--------------|------|-------------|-----------------------------|
| Ricerca                                                                                                    | procedimento (                                    | Elenco procedimenti / Dettag                                                                                                    | glia oggetto / Contri                                                             | 20.                                                                                                    | Utente 🛓     | DEMC | 28 CSI PIEM | ONTE Ente: CSI Plemonte   E |
| 2<br>2024 - Campagna Pluriennale / Annuale<br>Procedimento numero: 21900000502 - Trasmesso dal 10/10/2024 09:05:28<br>Comunicazione aggiornamento compagine sociale - In bozza dal 17/10/2024 10:21:22 |                                                   |                                                                                                    |                                                                                   |                                                                                                    |              |      |             | Operazioni 🗸 🚵 🖹 📑          |
| ] Dati<br>Ident                                                                                                    | tificativi s<br>trolli                            | compagine Allegati<br>ociale                                                                                                    | Controlli                                                                         |                                                                                                    |              |      |             |                             |
| 7                                                                                                    |                                                   |                                                                                                    |                                                                                   |                                                                                                    |              |      |             |                             |
| ontrolli d                                                                                                    | i coerenza da                                     | ti in domanda                                                                                                    |                                                                                   |                                                                                                    | 5            | ito  | Pisoto      | Descrizione anomalia        |
| controlli d                                                                                                    | i coerenza da<br>Codice<br>ANA08                  | ti in domanda<br>Descrizione<br>Verifica che sull'Anagraf                                                                                                    | fe agricola unica                                                                 | del Piemonte l'azienda non risulti cessata 🗃                                                                                      | E:           | ito  | Risolto     | Descrizione anomalia        |
| Controlli d                                                                                                    | i coerenza da<br>Codice<br>ANA08<br>ANA14         | tti in domanda<br>Descrizione<br>Verifica che sull'Anagraf<br>Verifica che sull'Anagraf                                                                         | ife agricola unica<br>Ife agricola unica                                          | del Piemonte l'azienda non risulti cessata im<br>del Piemonte l'azienda non risulti avere delle notifiche bloccanti attive im     | E:           | ito  | Risolto     | Descrizione anomalia        |
| controlli d                                                                                                    | Codice<br>ANA08<br>ANA14<br>ANA20                 | ti In domanda<br>Descrizione<br>Verifica che sull'Anagraf<br>Verifica che sull'Anagraf<br>PEC VALORIZZATA I                                                     | ife agricola unica<br>ife agricola unica                                          | del Piemonte l'azienda non risulti cessata I≣<br>del Piemonte l'azienda non risulti avere delle notifiche bioccanti attive I≣     | Er<br>•<br>• | ito  | Risolto     | Descrizione anomalia        |
|                                                                                                    | Codice<br>ANA08<br>ANA14<br>ANA20<br>CS01         | territica che sull'Anagrat     Verifica che sull'Anagrat     Verifica che sull'Anagrat     Verifica che sull'Anagrat     PEC VALORIZZATA:                       | ife agricola unica<br>ife agricola unica<br>socio produttore                      | del Plemonte l'azlenda non risulti cessata ::::<br>del Plemonte l'azlenda non risulti avere delle notifiche bloccanti attive :::: | E:<br>       | ito  | Risolto     | Descrizione anomalia        |
|                                                                                                    | Codice<br>ANA08<br>ANA14<br>ANA20<br>CS01<br>CS02 | ti In domanda<br>Descrizione<br>Verifica che sull'Anagral<br>Verifica che sull'Anagral<br>PEC VALORIZZATA<br>Presenza di almeno un<br>Verifica soci presenti an | ife agricola unica<br>ife agricola unica<br>socio produttore<br>nche in altre OP. | del Piemonte l'azienda non risulti cessata 📰<br>del Piemonte l'azienda non risulti avere delle notifiche bioccanti attive 🗐       | E:<br>       | ito  | Risolto     | Descrizione anomalia        |

Cookie policy | Note legali e priva

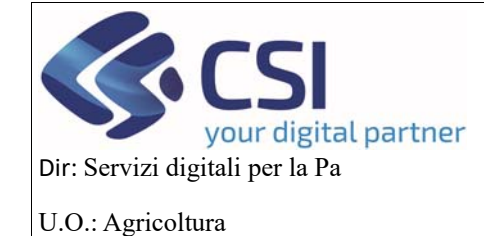

### MANUALE UTENTI

#### 3.5 Chiusura e trasmissione della domanda

Una volta compilati tutti i quadri della domanda, sarà possibile chiuderla con l'icona del lucchetto, in alto a destra e poi cliccare sul pulsante di *conferma* 

| :S        | <mark>ocм ort</mark>                                              | online<br>ofrutta                                                                                                    |          | A      | TTENDERE PR                                                                                  | EGO                                                                           |          |
|-----------|-------------------------------------------------------------------|----------------------------------------------------------------------------------------------------|----------|--------|----------------------------------------------------------------------------------------------|-------------------------------------------------------------------------------|----------|
| Home /    | Ricerca piocedinie<br>2024 - Camp<br>Procediment<br>Comunicazio   | rra Encoproceiment Deteglere<br>pagna Pluriennale / Annuale<br>nto numero: 2190000502 - Trasmes<br>ione aggiornamento compagine so |          | Q      | Attendere prego, il sistema sta eseguendo le verifiche necessarie alla chiusura dell'oggetto | L DEMO 28 CSI PIEMONTE Ente: CSI Plemonte   Esc<br>Operazioni + 🍓 🗋 🚔 🤮       |          |
| 1<br>Atto | Dati<br>identificativi                                            | Compagine<br>sociale                                                                                                    | Allegati | Contro | still<br>son più modificat                                                                   | ite, si è sicuit di voler proseguire?                                         |          |
| Note      | Attenzione: al sta per chiudere Toggetto corrente rendendolo Note |                                                                                                    |          |        | Inserire le note                                                                             | (al massimo 4000 caratteri) che comparinanno nell'itter dell'Oggettoristaniza | conferma |
| Cookie    | REGIONE<br>PIEMONTE<br>policy   Note Ic                           | gali e privacy                                                                                                    |          |        |                                                                                              |                                                                               |          |

Una volta che è stata chiusa la domanda lo stato della domanda sarà "Chiuso da firmare" cliccando sull'iconcina con la freccetta in alto a destra si trasmette la domanda alla regione

| .#S             | .#Servizionline                        |                                    |                             |                          |                                                                                                    |                                                           |
|-----------------|----------------------------------------|------------------------------------|-----------------------------|--------------------------|----------------------------------------------------------------------------------------------------|-----------------------------------------------------------|
|                 | OCM Orto                               | ofrutta                            |                             |                          |                                                                                                    |                                                           |
| Home / 1        | Ricerca procediment                    | to / Elence proced                 | limenti / Delta             | alio oggatto             | t.                                                                                                   | Jtente 🏝 DEMO 28 CSI PIEMONTE Ente: CSI Piemonte   Esci @ |
| none / 1        | acerca procediment                     | w / Lienov proces                  |                             | Ano o'Merro              |                                                                                                    |                                                           |
| ◙               | 2024 - Campa<br>Procedimento           | gna Pluriennale<br>numero: 21900   | / Annuale<br>1000502 - Tra  | smesso dal 1             | 10/10/2024 09:05:28<br>biuro da firmare dal 17/10/2024 10:46-21 - Codice domanda - 21000000502.c4.01 | Operazioni 🗸 🔌 📄 🖶 🛱 🔂                                    |
|                 | Comunicazion                           | ie aggiornamen                     | to compagn                  |                          |                                                                                                    |                                                           |
| i               | Dati<br>identificativi                 | Compagine sociale                  | Allegati                    | Controlli                |                                                                                                    |                                                           |
| L'ogg<br>All'og | etto Comunicazio<br>getto è stato asse | ne aggiornamen<br>egnato il numero | to compagine<br>21900000502 | sociale è sta<br>2-CA-01 | lo correttamente chiuso e si trova nello stato Chiuso da firmare                                     |                                                           |
|                 |                                        |                                    |                             |                          |                                                                                                    |                                                           |
| R               | EGIONE<br>Emonte                       |                                    |                             |                          |                                                                                                    |                                                           |
| Cookie p        | olicy   Note leg                       | jali e privacy                     |                             |                          |                                                                                                    |                                                           |

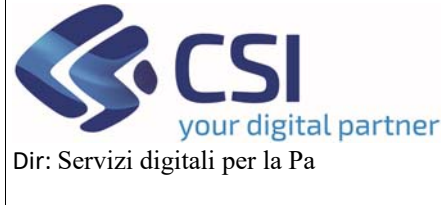

## MANUALE UTENTI

U.O.: Agricoltura

Apparirà a video un popup dove bisognerà selezionare la modalità della firma e poi cliccare sul pulsante di *Conferma* e così avverrà la trasmissione della domanda.

| .::Servizionline                                                                                               | TRASMISSIONE                                                                       |                                                                                                 |                                                  |
|----------------------------------------------------------------------------------------------------|------------------------------------------------------------------------------------|-------------------------------------------------------------------------------------------------|--------------------------------------------------|
| OCM Ortofrutta                                                                                                 |                                                                                    |                                                                                                 |                                                  |
|                                                                                                    | Proseguendo con l'operazione                                                       | Foggetto verrà trasmesso. Continuare?                                                           | DEMO 28 CSI PIEMONTE Ente: CSI Piemonte   Esci ( |
| 2024 - Campagna Plurlennale / Annuale                                                                          | Note                                                                               | Inserire le note (al massimo 4000 caratteri) che compariranno nell'iter<br>dell'Oggetto/istanza | Operazioni • 🍋 🖻 🖶 🔀                             |
| Procedimento numero: 21900000502 - Trasmes<br>Comunicazione aggiornamento compagine so                         | Elenco documenti:                                                                  |                                                                                                 |                                                  |
| Dati Comosoine Alegati Co                                                                                      | Stato                                                                              | Nome Stampa                                                                                     |                                                  |
| identificativi sociale                                                                                         | In attesa della firma grafometrio                                                  | ca Domanda di riconoscimento OP - HORTUS                                                        |                                                  |
| L'oggetto Comunicazione aggiornamento compagine soci<br>All'oggetto é stato assegnato il numero 2190000502-CA- | Si dichiara che i documenti:<br>Sono firmati digitalmente<br>sono firmati su carta |                                                                                                 |                                                  |
|                                                                                                    | Chiudi                                                                             | Conterma                                                                                        |                                                  |
| REGIONE                                                                                                    |                                                                                    |                                                                                                 |                                                  |
|                                                                                                    |                                                                                    |                                                                                                 |                                                  |
|                                                                                                    |                                                                                    |                                                                                                 |                                                  |

| "Servizionline |                                                                                                    |                   |              |             |                                                       |  |  |
|----------------|----------------------------------------------------------------------------------------------------|-------------------|--------------|-------------|-------------------------------------------------------|--|--|
|                | OCM Ortofrutta                                                                                                    |                   |              |             |                                                       |  |  |
| Home / F       | Utente 🏜 DEMO 28 CSI PIEMONTE Ente: CSI Piemonte  <br>Home / Ricerca procedimento / Elenco procedimenti / Dettaglio oggetto                                                                                                    |                   |              |             |                                                       |  |  |
|                | 2024 - Campagna Pluriennale / Annuale<br>Procedimento numero: 21900000502 - Trasmesso dal 10/10/2024 09:05:28<br>Comunicazione aggiornamento compagine sociale - Trasmesso dal 17/10/2024 10:50:04 - Codice domanda : 21900000502-CA-01 |                   |              |             |                                                       |  |  |
| i              | Dati<br>identificativi                                                                                                    | Compagine sociale | Allegati     | Controlli   |                                                       |  |  |
| L'ogge         | etto Comunicazio                                                                                                    | ne aggiornamen    | to compagine | sociale num | ero 21900000502-CA-01 è stato correttamente trasmesso |  |  |
| Cookie po      | EGIONE<br>EMONTE<br>olicy   Note leg                                                                                                    | ali e privacy     |              |             |                                                       |  |  |

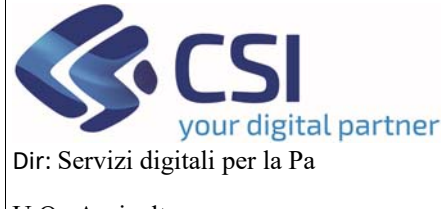

### MANUALE UTENTI

La comunicazione di aggiornamento compagine sociale risulta così in stato trasmesso e si può visualizzare cliccando sulle tre strisce blu.

| #Servizionline                |                                                                                                    |                             |    |  |  |  |  |  |  |
|-------------------------------|----------------------------------------------------------------------------------------------------|-----------------------------|----|--|--|--|--|--|--|
| OCM Orto                      | OCM Ortofrutta                                                                                                    |                             |    |  |  |  |  |  |  |
| Home / Ricerca procediment    | me   Ricerca procedimenta   Elenco procedimenta   Dettaglio oggetto Utente 🏝 DEMO 28 CSI PIEMONTE Ente: CSI Piemonte   Es |                             |    |  |  |  |  |  |  |
| 2024 - Campag<br>Procedimento | 2024 - Campagna Pluriennale / Annuale     Procedimento numero: 21900000502 - Trasmesso dal 10/10/2024 09:05:28            |                             |    |  |  |  |  |  |  |
| Visualizza annullati: 📋       |                                                                                                    |                             | ш. |  |  |  |  |  |  |
| ++                            | Oggetto/Istanza                                                                                                    | Codice domanda Stato        |    |  |  |  |  |  |  |
| ▣ ◘◘                          | PROGRAMMA PLURIENNALE - TRASMESSO                                                                                         |                             |    |  |  |  |  |  |  |
| :                             | Programma Operativo Pluriennale                                                                                           | 21900000502 Trasmesso       |    |  |  |  |  |  |  |
| ▣ ◘◘                          | PROGRAMMA ANNUALE - IN BOZZA                                                                                              |                             |    |  |  |  |  |  |  |
|                               | Programma Esecutivo Annuale                                                                                               | 21900000502-AN-01 Trasmesso |    |  |  |  |  |  |  |
| i≣ ©                          | Comunicazione evento                                                                                                    | In bozza                    |    |  |  |  |  |  |  |
| ₪ 🗘 🗘                         | PROGRAMMA PLURIENNALE - TRASMESSO                                                                                         |                             |    |  |  |  |  |  |  |
| =                             | Comunicazione aggiornamento compagine sociale                                                                             | 21900000502-CA-01 Trasmesso |    |  |  |  |  |  |  |

#### Oppure si può ricercare inserendo il cuaa

| . <b>#Servizi</b> online                          |                                                           |
|---------------------------------------------------|-----------------------------------------------------------|
| OCM Ortofrutta                                    |                                                           |
| Home / Ricerca procedimento / Elenco procedimenti | Utente & DEMO 28 CSI PIEMONTE Ente: CSI Piemonte   Escl 🔅 |
| ELENCO PROCEDIMENTI                               |                                                           |
|                                                   |                                                           |
| Visualizza annullate:                             |                                                           |
| Y                                                 |                                                           |
|                                                   | ✓ III-                                                    |

#### Pagina 1 di 1 (2 risultati)

|   | Identificativo \$ | Tipologia domanda 🛛 🛊          | Anno<br>campagna | CUAA 🕴 | Denominazione \$ | Gestore<br>fascicolo | Ultima istanza<br>trasmessa                   | Data trasmissione \$ |
|---|-------------------|--------------------------------|------------------|--------|------------------|----------------------|-----------------------------------------------|----------------------|
| - |                   | Campagna Pluriennale / Annuale | 2024             |        |                  |                      | Comunicazione aggiornamento compagine sociale | 17/10/2024           |
|   |                   | Conferma OP                    | 2024             |        |                  |                      | Domanda di conferma                           | 10/10/2024           |